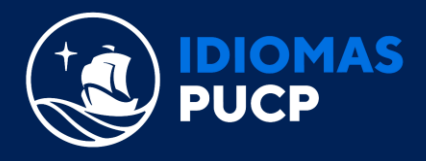

Α

## ACTUALIZA TU CORREO EN LA EXTRANET IDIOMAS

- Ir a <u>https://idiomas.pucp.edu.pe/</u> y da clic en **"EXTRANET IDIOMAS".**
- Si ingresas desde tu PC o laptop podrás encontrar el acceso a la Extranet Idiomas en la parte superior de la página, tal y como se visualiza a continuación:

|      |  |  | <br>Q |
|------|--|--|-------|
|      |  |  |       |
| PUCP |  |  |       |

> Si ingresas desde tu teléfono celular o móvil, debes dar clic en la flecha de "Plataformas Virtuales" y seleccionar "Extranet Idiomas", como se visualiza a continuación:

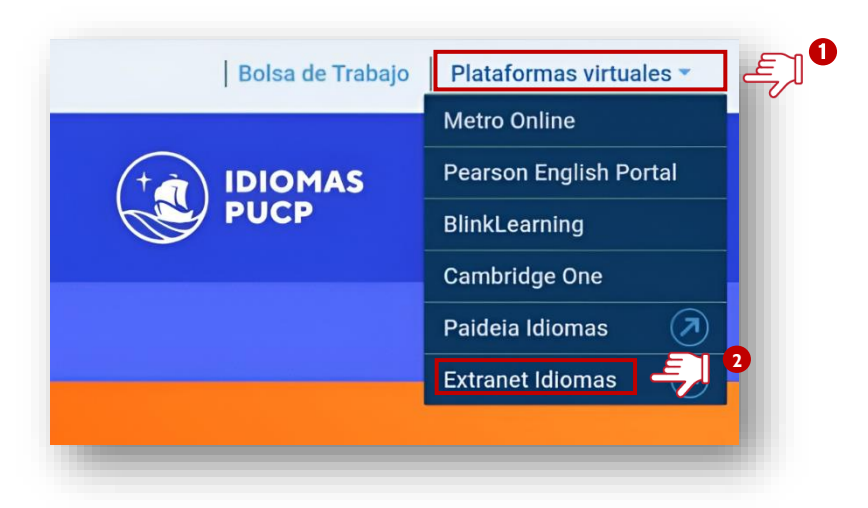

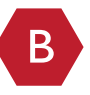

En la pagina de inicio de la Extranet Idiomas, ingresa tu **"USUARIO"** y **"CONTRASEÑA".** Luego da clic en **"CONTINUAR".** 

|                                                                                                    | Usuario (Documento de Identidad) :<br>Contraseña :                                                              | 40692471 <b>1</b>                                                                  |
|----------------------------------------------------------------------------------------------------|----------------------------------------------------------------------------------------------------|------------------------------------------------------------------------------------|
| <ul> <li>Nota:</li> <li>En caso tuviese abierto el Campus'</li> <li>Por razones de seguridad, no olvide</li> </ul> | Virtual o Correo PUCP, ciérrelos antes de ingresar a<br>cerrar la sesión, incluso antes de cerrar el navegador. | la Extranet Idiomas.                                                               |
| <u>یHa olvidado su contrase کا ا</u>                                                                               | ñ <u>a?</u>                                                                                                    |                                                                                    |
|                                                                                                    |                                                                                                    | Continuar Cancelar                                                                 |
|                                                                                                    | Por                                                                                                    | tificia Universidad Católica del Perú   Idiomas Católica   Teléfono (511) 626-6500 |

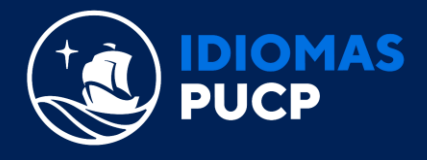

| _ |  |
|---|--|
| C |  |
|   |  |

Una vez dentro, debes dar clic en "COMENTARIOS / ACTUALIZACIÓN DE DATOS".

| adémica<br>e ha tomado en Idiomas Católica | Estado de intención<br>Verifique el estado de su intención | Intención de M<br>Compra de Mater<br>Registre su intención, modifíquela o eli |
|--------------------------------------------|------------------------------------------------------------|-------------------------------------------------------------------------------|
|                                            | Comentarios / Actualización de datos                       |                                                                               |

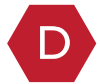

Luego, podrás visualizar el correo que tienes registrado actualmente con nosotros, el cual podrás modificar o editarlo dando clic en la palabra "AQUÍ".

| INICIO                                                                                                    |
|----------------------------------------------------------------------------------------------------|
| Envío de comentarios                                                                                                 |
| II213441 - Luis Peña López<br>E-mail: Iuispeña@gmail.com (Si desea actualizar su e-mail haga clic <mark>agui)</mark> |
| Detalle                                                                                                    |
| Comentario 🛁                                                                                                    |
|                                                                                                    |
|                                                                                                    |

Finalmente, deberás ingresar un nuevo correo electrónico y dar clic en "GRABAR", de esa forma habrás terminado con el proceso de actualización.

| Ingrese una nueva dirección de e-r | nail               | 0  |                      |
|------------------------------------|--------------------|----|----------------------|
| E-mail                             | luispeña@gmail.com | E, | 2<br>Grabar Regresar |